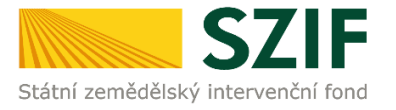

# 2023

# PŘÍRUČKA

o podpoře elektronické tvorby změnových žádostí a elektronického podání u plošných změn s předtisky z LPIS

Jednotná žádost

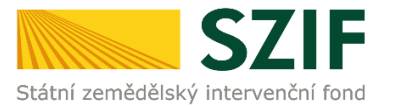

Ve Smečkách 33, 110 00 Praha 1 tel.: +420 222 871 871 fax: +420 222 871 765 e-mail: info@szif.cz; www.szif.cz

# Úvod

Tato příručka představuje návod pro přípravu změnové žádosti a její odeslání pomocí aplikace na Portálu farmáře SZIF pro plošné změny s předtisky z LPIS:

#### <u>Deklarace</u>

Deklarace veškeré zemědělské půdy Deklarace plodin Deklarace neprodukčních ploch

#### <u>Přímé platby</u>

Základní podpora příjmu pro udržitelnost (BISS)

<u>Podpory příjmu vázané na produkci (CIS):</u> Produkce brambor určených pro výrobu škrobu Produkce ovocných druhů s velmi vysokou pracností Produkce ovocných druhů s vysokou pracností Produkce zeleninových druhů s velmi vysokou pracností Produkce zeleninových druhů s vysokou pracností Produkce chmele Produkce cukrové řepy Produkce bílkovinných plodin

#### Environmentální opatření

Oblasti s přírodními omezeními (ANC) Natura 2000 na zemědělské půdě

Agroenvironmentálně-klimatická opatření (AEKO) 2023+

- A Zatravňování orné půdy
- B Ošetřování extenzivních travních porostů
- C Meziplodiny
- D Krajinotvorné sady
- E Biopásy
- F Ochrana čejky chocholaté
- G Druhově bohaté pokrytí orné půdy
- H Integrovaná produkce ovoce
- I Integrovaná produkce révy vinné
- J Integrovaná produkce zeleniny, víceletých produkčních plodin, jahodníku a brambor

Ekologické zemědělství (EZ) 2023+

Ekologické zemědělství staré

- Zlepšující netržní plodiny

Agroenvironmentálně-klimatická opatření (AEKO) staré

- A Integrovaná produkce ovocných sadů
- B Integrovaná produkce vinné révy
- C Integrovaná produkce zeleniny a jahodníku
- D Ošetřování travních porostů

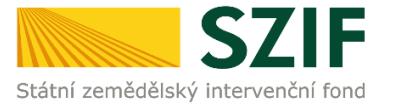

- E Zatravňování orné půdy
- F Biopásy
- G Ochrana čejky chocholaté
- H Zatravňování drah soustředěného odtoku

Žadatel si připraví data pro změnu Jednotné žádosti a žádosti AEKO a EZ, v aplikaci LPIS, na níž odkazuje Portál farmáře SZIF. Žádosti jsou vytvořeny na základě aktuálních dat z Evidence využití zemědělské půdy podle uživatelských vztahů (tzv. LPIS) a na základě údajů z Jednotné žádosti a žádostí o zařazení nebo změnu zařazení v případě AEKO, EZ, případně na základě dalších údajů evidovaných v informačním systému SZIF.

<u>Pozor</u> – formuláře změny s daty připravenými v aplikaci LPIS a IZR se nespojují do jednoho jako při podání JŽ. Je potřeba učinit každé podání zvlášť. Na Portálu farmáře v sekci Jednotná žádost jsou pro tyto potřeby samostatné dlaždice.

Možnost podání přes Portál farmáře SZIF (PF) je pouze s přihlášením pod svým jedinečným přístupovým oprávněním do PF (dochází k automatickému registrování žádosti s přidělením č.j. a generování "Potvrzení o přijetí").

#### Přihlášení na PF SZIF:

Registrovaní uživatelé se mohou na PF SZIF přihlásit z internetových stránek Fondu <u>www.szif.cz</u> pomocí odkazu **Portál farmáře** v pravém horním rohu hlavní stránky či přímo na **Portál farmáře**.

## 1.1 Příprava žádosti pro opatření na plochu přes Portál farmáře SZIF

Po přihlášení na Portál farmáře SZIF se přes zvolené menu **"Nová podání**" - "Změna deklarací plošných opatření" otevře úvodní obrazovka aplikace pro přípravu Změny deklarací plošných opatření jednotné žádosti.

| TES SZIF 😌 🦢 🦾 🖓 🗤 🗤                                                                                                    |                                                                             |                                         | Domů Nová podání Přehledy Schránka 54   |
|----------------------------------------------------------------------------------------------------|-----------------------------------------------------------------------------|-----------------------------------------|-----------------------------------------|
| Prurezove priiony                                                                                                    | Aplikace pro pripravu prilon 1.0. a 17.                                     | Kydniky                                 | POZVATIKY                               |
| Jednotná žádost, žádosti AEKO a EZ                                                                                                    |                                                                             |                                         | _                                       |
| * Postup podání Jednotné žádosti, žádostí AEKO, EZ                                                                                         | ∫<br>Jednotná žádost včetně deklarace zemědělské půdy, žádosti<br>AEKO a EZ | Změny deklarací plošných opatření       | ☆<br>Změny a vyšší moci u zvířat        |
| Změna bez předtisků Akt. zem., Mladý zem.23+, CIS zvířata, 🌣<br>DŽPZ, Vakcinace, AEKO – nepas. stáj, AEKO23+ - rozbor a<br>doplnění příloh | Deklarace chovu koni                                                        | Prokázání produkce ovoce a jahod        | Obcházení podmínek - odpovědní formulář |
| Chlášení ploch EFA úhoru pro produkci 2022                                                                                                 | Dodatečné důkazy v souvislosti s výsledky kontroly AMS                      | Vyšší moci na plochu s předtiskem 2023+ | ¥ Vyšší moci bez předtisku 2023+        |

Dále se v první části úvodní obrazovky nazvané Změny deklarací plošných opatření nachází tyto volby (tlačítka).

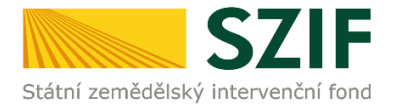

Nová podání / Postup podání Jednotné žádosti, žádostí AEKO, EZ / Změny deklarací plošných opatření

| Změny dekl                                                               | arací plošných o                                             | patření                                   |                                 |                                  |                                                   |
|--------------------------------------------------------------------------|--------------------------------------------------------------|-------------------------------------------|---------------------------------|----------------------------------|---------------------------------------------------|
| Žadatel má zřízen přístup d                                              | o Portálu farmáře: <b>NE</b>                                 |                                           |                                 |                                  |                                                   |
| Z aplikace LPIS byla odeslár                                             | na datová sada pro změnovou žádost.                          |                                           |                                 |                                  | Ŧ                                                 |
| Datové sady                                                              |                                                              |                                           |                                 |                                  |                                                   |
| Rok                                                                      | Popis                                                        | Číslo                                     | Datum vytvoření                 | Identifikace zařazení            | Status                                            |
|                                                                          |                                                              |                                           |                                 |                                  | <ul> <li>Zobrazit starší odeslané sady</li> </ul> |
| Příprava změn v                                                          | aplikaci LPIS                                                |                                           |                                 |                                  |                                                   |
| Použijte toto tlačítko pro vstup                                         | o do aplikace LPIS, pokud nemáte z aplika                    | ace LPIS odeslánu příslušnou datovou s    | adu.                            |                                  |                                                   |
|                                                                          |                                                              |                                           | o přípravu datové sady na změní | u deklarací plošných opatření    |                                                   |
| <b>Příprava změnov</b><br>V případě, že jste již připravili <sub>l</sub> | <b>é žádosti</b><br>potřebnou datovou sadu v aplikaci LPIS d | ile bodu 1, klikněte na tlačítko Příprava | podání změnové žádosti.         |                                  |                                                   |
| Příprava změn v a<br>Použijte toto tlačítko pro vstup                    | Dlikaci LPIS<br>do aplikace LPIS, pokud nemáte z aplika      | ice LPIS odeslánu příslušnou datovou :    | sadu.                           |                                  |                                                   |
|                                                                          |                                                              | ☑ <sup>®</sup> Vstup do aplikace LPIS     | S pro přípravu datové sady na z | měnu deklarací plošných opatření |                                                   |
| Příprava změnové<br>v případě, že jste již připravili pr                 | Žádosti<br>otřebnou datovou sadu v aplikaci LPIS d           | lle bodu 1, klikněte na tlačítko Příprava | a podání změnové žádosti.       |                                  |                                                   |
|                                                                          |                                                              | ¥7 (*                                     | íprava podání změnové žádosti   | i pro rok 2022                   |                                                   |

První tlačítko nazvané *"Vstup do aplikace LPIS pro přípravu datové sady na změnu deklarací plošných opatření*" použije žadatel, který plánuje podat změnu v deklaraci plošných opatření Jednotné žádosti a potřebuje si vytvořit datovou sadu v LPIS.

Druhé tlačítko nazvané *"Příprava podání změnové žádosti 2022*" použije žadatel, který si již připravil datovou sadu pro podání změny žádosti pro rok 2022 v aplikaci LPIS (odeslal na SZIF) a hodlá pokračovat v přípravě a podání žádosti přes Portál farmáře SZIF.

Nově mohou žadatelé, kteří ještě nemají doadministrované žádosti pro rok 2022 nebo 2021, podat změnu i pro žádosti 2022, případně 2021/2020. Tlačítka nazvaná "Příprava podání změnové žádosti 2022" apod "Příprava podání změnové žádosti 2021" použije žadatel, který si již připravil datovou sadu pro podání změny žádosti pro rok 2022 nebo 2021 v aplikaci LPIS (odeslal na SZIF) a hodlá pokračovat v přípravě a podání změnové žádosti přes Portál farmáře SZIF. Postup zpracování bude totožný, jako je tomu u přípravy podání změnové žádosti 2022.

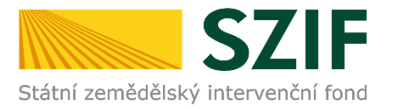

# Vlastní zpracování (ukázka pro rok 2023)

Přes Portál farmáře vstoupí žadatel do kroku *"Změny deklarací plošných opatření*" a zadá příkaz *"Vstup do aplikace LPIS pro přípravu datové sady na změnu deklarací plošných opatření*".

TEST SZIF O Petra L

Nová podání / Postup podání Jednotné žádosti, žádostí AEKO, EZ / Změny deklarací plošných opatření

>

# Změny deklarací plošných opatření

| Žadatel si v aplikaci LPIS                        | nevygeneroval a neodeslal dat                    | ovou sadu pro změnovou žádost.          |                                          |                       |        | * |
|---------------------------------------------------|--------------------------------------------------|-----------------------------------------|------------------------------------------|-----------------------|--------|---|
| Datové sady                                       |                                                  |                                         |                                          |                       |        |   |
| Rok                                               | Popis                                            | Číslo                                   | Datum vytvoření                          | ldentifikace zařazení | Status |   |
|                                                   |                                                  |                                         | Žádné datové sady                        |                       |        |   |
| Příprava změn v<br>Použijte toto tlačítko pro vst | / aplikaci LPIS<br>up do aplikace LPIS, pokud ne | máte z aplikace LPIS odeslánu příslušno | ou datovou sadu.                         |                       |        |   |
|                                                   |                                                  | 🔏 Vstup do aplikace LPIS pro přípra     | avu datové sady na změnu deklarací plošn | ých opatření          |        |   |
|                                                   | -                                                |                                         |                                          |                       |        |   |

Příprava změnové žádosti

V případě, že jste již připravili potřebnou datovou sadu v aplikaci LPIS dle bodu 1, klikněte na tlačítko Příprava podání změnové žádosti.

Žadatel je následně nasměrován do aplikace LPIS, ve které se zobrazí seznam datových sad pro "Změnové žádosti" 2023.

V levé části je upozornění na prozatímní nemožnost podat změny k vybraným opatřením nebo pomocné deklaraci.

| Důl | ežité upozornění                                                                                                    |
|-----|----------------------------------------------------------------------------------------------------|
|     | Text upozomění                                                                                                    |
| ۲   | Od 16.6. lze připravovat předtisky změnových žádostí JŽ a<br>ohlášení vyšších mocí. Zatím není možné odesílat změny<br>deklarace neprodukčních ploch, opatření na kultuře ovocný sad,<br>AEKO zatravnění, AEKO meziplodiny, AEKO biopásy a AEKO<br>DBPOP. |
| ۲   | Chcete-li založit předtiskovou sadu k ohlášení vyšší moci, před<br>založením sady vyberte v poli Půdní předtisky možnost "Ohlášení<br>vyšší moci".                                                                                                    |
|     |                                                                                                    |

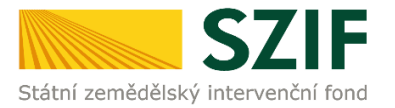

V menu "*Půdní předtisky*" je defaultně vybrána varianta "*Změnové žádosti*" a rok, pro který hodlá vytvořit datovou sadu (předvolen je aktuální rok 2023 – dle potřeby je možné vybrat rok 2022 nebo 2021).

| Půdní předtisky: | Změnové žádosti     | ~ | LPIS - a | kcept          |      |               |       |         |         |     |              |         |
|------------------|---------------------|---|----------|----------------|------|---------------|-------|---------|---------|-----|--------------|---------|
| Změna uživatele  | Jednotné žádosti    |   |          |                |      | Příručka - JŽ | Příru | čka - z | měny JŽ | Pře | esměrovat na | PF SZIF |
| Číslo sady       | Oblášení vyšší moci |   | odné dat | Datum odeslání | Stav | Číslo jednací |       |         |         |     | Hlášení      | Tisky   |
|                  | 2023                |   |          |                | ~    | •             |       |         |         |     |              |         |

| Půdní předtisky: | Změnové   | é žádosti   |          | V LPIS - a   | kcept          |      |   |               |
|------------------|-----------|-------------|----------|--------------|----------------|------|---|---------------|
| Změna uživatele  | 🔲 Zobrazi | t zrušené s | ady      |              |                |      |   | Příručka - JŽ |
| Číslo sady       | Poř. č.   | Rok pův.    | ž.       | Rozhodné dat | Datum odeslání | Stav |   | Číslo jednací |
|                  |           | 2023        | <b>×</b> |              |                |      | Y |               |
|                  |           | 2023        |          | 4            |                |      |   |               |
|                  |           | 2022        |          |              |                |      |   |               |
|                  |           | 2021        |          |              |                |      |   |               |
|                  |           | 2020        |          |              |                |      |   |               |
|                  |           | 2019        |          |              |                |      |   |               |
|                  |           | 2018        |          |              |                |      |   |               |
|                  |           | 2017        |          |              |                |      |   |               |

Následně se dle zvoleného roku v horní části obrazovky zadá rok původní žádosti i v dolní části obrazovky, kdy oba údaje musí být totožné. Dále se dle zvoleného roku původní žádosti zvolí taktéž rozhodné datum pro změnu, kdy pro rok 2022 se zvolí aktuální datum, pro rok 2022 se zvolí datum 31.12.2022 a pro rok 2021 se zvolí datum 31.12.2021.

Nakonec je nutné zadat příkaz "Založit novou sadu".

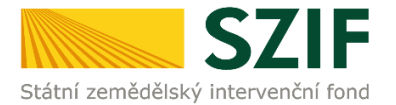

 LPIS - akcept Půdní předtisky: Změnové žádosti Změna uživatele 📃 Zobrazit zrušené sady Příručka - JŽ Příručka - změny JŽ Přesměrovat na PF SZIF Číslo sady Rok pův. ž. Rozhodné dat... Datum odeslání Stav Číslo jednací Hlášení Poř. č. Tisky 2023 💌 • • Y Založení nové Změnové žádosti JŽ Rok původní žádosti (v minulosti podaných JŽ): ~ 2023 Rozhodné datum pro platnost dat žádostiRozhodné datum pro změnu určuje systém podle opatření. Lze zadat datum předcházející rozhodné datum: • 08.06.2023 Založ novou sadu

Pokud plnění sady trvá velmi dlouho, překlikněnte na záložku "Předtisky"

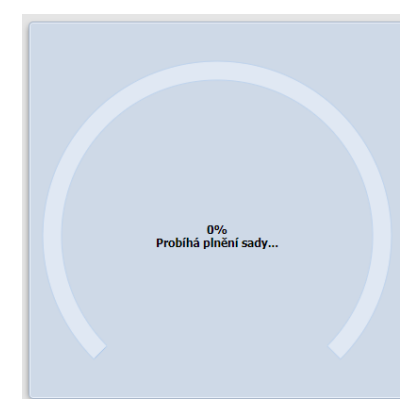

Z2023-40312-001

2023

2023

1

~

19.06.2023

a podívejte se, zda sada již není naplněna. Pokud je Stav "Editace sady" můžete zavřít záložku s náběhem plnění sady.

•

| Z   | měny deklarací plošn | ých opatře | × 💱          | Předtisky    | :              | × 🧿  | Nová karta |               | ×     | +       |         |               |          |
|-----|----------------------|------------|--------------|--------------|----------------|------|------------|---------------|-------|---------|---------|---------------|----------|
| nde | ex.html?ji=1000068   | 8544       |              |              |                |      |            |               |       |         |         |               |          |
|     |                      |            |              |              |                |      |            |               |       |         |         |               |          |
|     |                      |            |              |              |                |      |            |               |       |         |         |               |          |
|     | Půdní předtisky:     | Změnové    | žádosti      | V LPIS - a   | kcept          |      |            |               |       |         |         |               |          |
|     | Změna uživatele      | 🔲 Zobrazit | zrušené sady |              |                |      |            | Příručka - JŽ | Příru | čka - z | měny JŽ | Přesměrovat i | na PF SZ |
|     | Číslo sady           | Poř. č.    | Rok pův. ž.  | Rozhodné dat | Datum odeslání | Stav |            | Číslo jednací |       |         |         | Hlášení       | Tisky    |

Y

Ξ

Editace sady

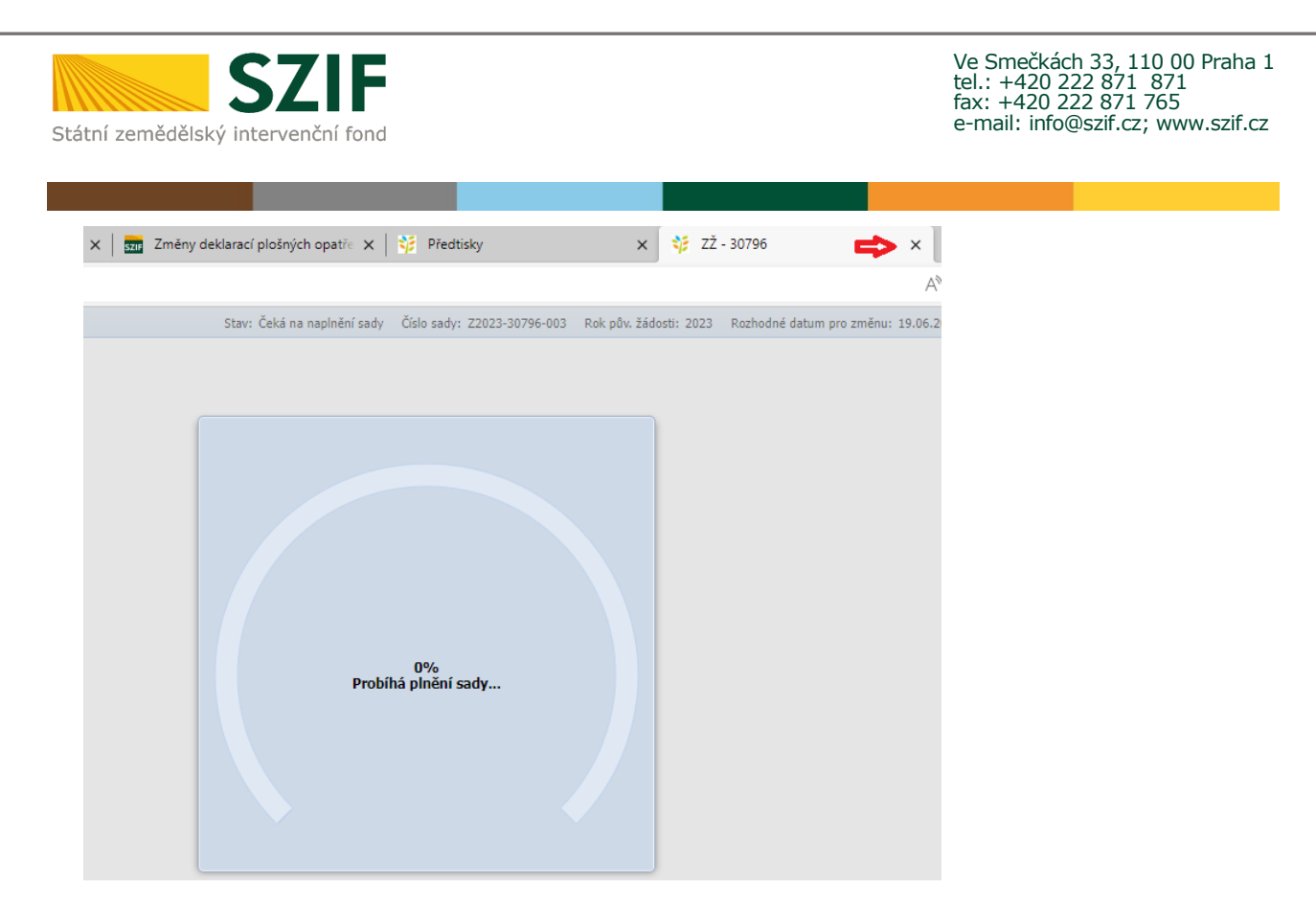

Poté můžete na řádek s číslem sady kliknout.

| Půdní předtisky:              | : Změnové | žádosti                     | V LPIS - a   | kcept          |              |                         |          |            |            |                        |                     |
|-------------------------------|-----------|-----------------------------|--------------|----------------|--------------|-------------------------|----------|------------|------------|------------------------|---------------------|
| Změna uživatele<br>Číslo sady | Poř. č.   | zrušené sady<br>Rok pův. ž. | Rozhodné dat | Datum odeslání | Stav         | Příruč<br>Číslo jednací | :ka - JZ | Priručka - | · zmény JZ | Přesměrovat<br>Hlášení | na PF SZIF<br>Tisky |
| Z2023-40312-001               | 1         | 2023                        | 19.06.2023   |                | Editace sady | •                       |          | 7 B        |            |                        |                     |
|                               |           |                             |              |                |              |                         |          |            |            |                        |                     |
|                               |           |                             |              |                |              |                         |          |            |            |                        |                     |

Zobrazí hlavní obrazovka nové datové sady, kde lze provádět požadované změny.

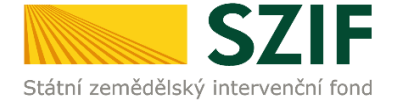

| Uživa | atel:     |             |         |            |                                             |           |       | Ode                | slat na SZIF | Přesměro | ovat na Pf | SZIF |                                                     | Stav: Edi | tace sady Číslo sady: Z2 | 023-30796- | 003 1 | Rok pů     | iv. žádo | sti: 20 | 23 Rozł |
|-------|-----------|-------------|---------|------------|---------------------------------------------|-----------|-------|--------------------|--------------|----------|------------|------|-----------------------------------------------------|-----------|--------------------------|------------|-------|------------|----------|---------|---------|
| Zmi   | ěny dekla | arace DZ    | P k dat | u 11.05.20 | 023 Přehled potvrze                         | ných změr | Re    | kapitulace         |              |          |            |      |                                                     |           |                          |            |       |            |          |         |         |
| zł    | vrácený k | ód:         |         |            | Opatření:                                   |           |       |                    |              |          | Typ zmi    | šny: | ~                                                   | K ře      | šení: Vše 🛩              |            |       |            |          |         |         |
|       | Parc      | ela:        |         |            |                                             |           |       |                    |              | ~        | Kult       | ura: | ~                                                   | Potvrz    | eno: Vše 🛩               |            |       |            |          |         |         |
|       |           |             |         |            | Původní deklarace                           |           |       |                    |              |          |            |      | Nový stav                                           |           |                          | Změr       | na    |            | Akt      | e       |         |
| 1     | Zkr. kód  | Parcela     | Kul.    | Vým.       | Opatření                                    | Podáno    | Dekl. | Plodina            | Kon. o.      | Zkr. kód | Kul.       | Vým  | Opatření                                            | Dekl.     | Plodina                  | LPIS       | Dekl. |            | Potvr.   |         |         |
|       | 603       | Brožkova I  | т       | 2.62       | Základní podpora př                         | 11.05.23  | 2.62  |                    | 19.06.23     | 0603     | т          | 2.6  | 2 Základní podpora příjmu                           | 2.62      |                          | 0.00       | 0.00  |            |          |         |         |
|       |           |             | т       | 2.62       | ANC - S                                     | 11.05.23  | 2.62  |                    | 19.06.23     |          | т          | 2.6  | 2 ANC - 5                                           | 2.62      |                          | 0.00       | 0.00  | ø          |          |         | •       |
| L     |           |             | т       | 2.62       | Základní louky                              | 11.05.23  | 2.62  |                    | 19.06.23     |          | т          | 2.6  | 2 Základní louky                                    | 2.62      |                          | 0.00       | 0.00  |            |          |         | •       |
| . 0   | 605/16    | Hořejší díl | R       | 15.55      | Deklarace plodin                            | 11.05.23  | 15.55 | Kukuřice na zrno   | 19.06.23     | 0605/16  | R          | 15.5 | 5 Deklarace plodin                                  | 15.55     | Kukuřice na zrno         | 0.00       | 0.00  | ø          |          |         |         |
|       |           |             | R       | 15.55      | Základní podpora př                         | 11.05.23  | 15.55 |                    | 19.06.23     |          | R          | 15.5 | 5 Základní podpora příjmu                           | 15.55     |                          | 0.00       | 0.00  | ø          |          |         | ٠       |
| L     |           |             | R       | 15.55      | ANC - S                                     | 11.05.23  | 15.55 |                    | 19.06.23     |          | R          | 15.5 | 5 ANC - 5                                           | 15.55     |                          | 0.00       | 0.00  | ø          |          |         | •       |
| 4     | 302/3     | SAD         | J.      | 2.33       | Základní podpora př                         | 11.05.23  | 2.33  |                    | 19.06.23     | 4302/3   | J          | 2.3  | 3 Základní podpora příjmu                           | 2.33      |                          | 0.00       | 0.00  | ø          |          |         | •       |
| L     |           |             | J.      | 2.33       | ANC - S                                     | 11.05.23  | 2.33  |                    | 19.06.23     |          | э          | 2.3  | 3 ANC - S                                           | 2.33      |                          | 0.00       | 0.00  | <b>#</b> * |          |         | •       |
| 4     | 403/13    | Noskov      | т       | 0.82       | Základní podpora př                         | 11.05.23  | 0.82  |                    | 19.06.23     | 4403/13  | т          | 0.8  | 2 Základní podpora příjmu                           | 0.82      |                          | 0.00       | 0.00  | ø          |          |         | •       |
| L.    |           |             | т       | 0.82       | ANC - 03                                    | 11.05.23  | 0.82  |                    | 19.06.23     |          | т          | 0.8  | 2 ANC - 03                                          | 0.82      |                          | 0.00       | 0.00  | ø          |          |         |         |
| L     |           |             | т       | 0.82       | Základní louky                              | 11.05.23  | 0.82  |                    | 19.06.23     |          | т          | 0.8  | 2 Základní louky                                    | 0.82      |                          | 0.00       | 0.00  | ø          |          |         |         |
| 4     | 405/6     | Pod Bouřil  | R       | 9.13       | Deklarace plodin<br>Osev provedený před 1.4 | 11.05.23  | 9.13  | Pšenice setá ozimá | 19.06.23     | 4405/6   | R          | 9.1  | 3 Deklarace plodin<br>Osev provedený před 1.4.: Ano | 9.13      | Pšenice setá ozimá       | 0.00       | 0.00  | <b>31</b>  |          |         |         |
| L     |           |             | R       | 9.13       | Základní podpora př                         | 11.05.23  | 9.13  |                    | 19.06.23     |          | R          | 9.1  | 3 Základní podpora příjmu                           | 9.13      |                          | 0.00       | 0.00  | ø          |          |         | ٠       |
| l     |           |             | R       | 9.13       | ANC - 03                                    | 11.05.23  | 1.40  |                    | 19.06.23     |          | R          | 9.1  | 3 ANC - 03                                          | 1.40      |                          | 0.00       | 0.00  | ø          |          |         |         |

# Po zadání všech změn je možné danou sadu odeslat na SZIF pomocí tlačítka "*Odeslat na SZIF*".

| U | lživatel: . |           |           |          |                                             |           |       | Odesia            | it na SZIF | Přesměro | vat na Pl | F SZIF |                                                     | Stav: Ed | itace sady Číslo sady: Z20  | 23-30796 | 003 R | tok pův | . žádos     | ti: 20 | 23 Ro | zhodné | datum pro změnu: 19.06.2023 Pořado | vé číslo sady:   |
|---|-------------|-----------|-----------|----------|---------------------------------------------|-----------|-------|-------------------|------------|----------|-----------|--------|-----------------------------------------------------|----------|-----------------------------|----------|-------|---------|-------------|--------|-------|--------|------------------------------------|------------------|
| 1 | měny dek    | arace Di  | ZP k datu | 11.05.20 | 023 Přehled potvrz                          | ených změ | n Re  | kapitulace        |            |          |           |        |                                                     |          |                             |          |       |         |             |        |       |        | Chyby v žádosti (potvrzené změny)  | Potenc. chyby (r |
| - | Zkrácený    | xód:      |           |          | Opatření:                                   |           |       |                   |            | ~        | Typ zm    | ěny:   | ~                                                   | K ře     | išení: Vše 🌱                |          |       |         |             |        |       |        | Opatření/titul                     |                  |
|   | Parc        | ela:      |           |          |                                             |           |       |                   |            |          | Kult      | tura:  | ~                                                   | Potvra   | zeno: Vše 🜱                 |          |       |         |             |        |       |        | a 😁 PP                             |                  |
|   |             |           |           |          | Původní deklarace                           |           |       |                   |            |          |           |        | Nový stav                                           |          |                             | Změ      | na    |         | Ako         | e      |       |        | E BISS                             |                  |
|   | Zkr. kód    | Parcela   | Kul.      | Vým.     | Opatření                                    | Podáno    | Dekl. | Plodina           | Kon. o.    | Zkr. kód | Kul.      | Vým    | Opatření                                            | Dekl.    | Plodina                     | LPIS     | Dekl. | 1       | Potvr.      |        |       |        | E Deklarace plodin                 |                  |
| Q |             |           | U         | 2.75     | Základní podpora př                         | 11.05.23  | 2.75  | 5                 | 19.06.23   |          | U         | 2.7    | 5 Základní podpora příjmu                           | 2.75     |                             | 0.00     | 0.00  | 1       |             |        | •     |        | VCS     Riteriené elediere         |                  |
| Q |             |           | U         | 2.75     | ANC - S                                     | 11.05.23  | 2.7   | 5                 | 19.06.23   |          | U         | 2.7    | S ANC - S                                           | 2.75     |                             | 0.00     | 0.00  |         |             |        | ٠     |        |                                    |                  |
| Q | 7703/11     | Kačer     | R         | 22.23    | Deklarace plodin<br>Osev provedený před 1.4 | 11.05.23  | 22.2  | 3 Oves nahý jarní | 19.06.23   | 7703/11  | R         | 22.2   | 3 Deklarace plodin<br>Osev provedený před 1.4.: Ano | 22.23    | Oves nahý jarní             | 0.00     | 0.00  | /       |             |        | ٠     |        | = ANC - 03<br>= ANC - S            |                  |
| Q |             |           | R         | 22.23    | Základní podpora př                         | 11.05.23  | 22.2  | 3                 | 19.06.23   |          | R         | 22.2   | 3 Základní podpora přijmu                           | 22.23    |                             | 0.00     | 0.00  |         | <b>F</b>    |        | ٠     |        | A CAL                              |                  |
| Q |             |           | R         | 22.23    | ANC - S                                     | 11.05.23  | 22.2  | 3                 | 19.06.23   |          | R         | 22.2   | 3 ANC - S                                           | 22.23    |                             | 0.00     | 0.00  | 1       |             |        |       |        | Základní louky                     |                  |
| Q | 7703/15     | Kačer u O | R         | 1.03     | Deklarace plodin<br>Osev provedený před 1.4 | 11.05.23  | 1.0   | 3 Jetel luční     | 19.06.23   | 7703/15  | R         | 1.0    | 3 Deklarace plodin<br>Osev provedený před 1.4.: Ano | 1.03     | ) Jetelotravní směs (s přev | 0.00     | 0.00  | /       |             | •      | ۵     |        | a   G Biopásy                      |                  |
| Q |             |           | R         | 1.03     | Základní podpora př                         | 11.05.23  | 1.0   | 3                 | 19.06.23   |          | R         | 1.0    | 3 Základní podpora příjmu                           | 1.03     |                             | 0.00     | 0.00  | 1       |             |        | ٠     |        |                                    |                  |
| Q |             |           | R         | 1.03     | ANC - S                                     | 11.05.23  | 1.0   | 3                 | 19.06.23   |          | R         | 1.0    | 3 ANC - 5                                           | 1.03     |                             | 0.00     | 0.00  | 1       | <b>[</b> ]] |        |       |        |                                    |                  |
| Q | 7703/2      | U Kociána | т         | 4.41     | Základní podpora př                         | 11.05.23  | 4,4   | 1                 | 19.06.23   | 7703/2   | т         | 4.4    | 1 Základní podpora přijmu                           | 4.41     |                             | 0.00     | 0.00  | 1       |             |        |       |        |                                    |                  |
| Q |             |           | т         | 4.41     | ANC - S                                     | 11.05.23  | 4.4   | 1                 | 19.06.23   |          | т         | 4.4    | 1 ANC - S                                           | 4.41     |                             | 0.00     | 0.00  | 1       |             |        | ٠     |        |                                    |                  |
| Q |             |           | т         | 4.41     | Základní louky                              | 11.05.23  | 4.4   | 1                 | 19.06.23   |          | т         | 4.4    | 1 Základní louky                                    | 4.41     |                             | 0.00     | 0.00  | ø       |             |        |       |        |                                    |                  |
| Q | 7703/8      | U Kociána | т         | 0.24     | Základní podpora př                         | 11.05.23  | 0.24  | 4                 | 19.06.23   | 7703/8   | т         | 0.2    | 4 Základní podpora příjmu                           | 0.24     | l .                         | 0.00     | 0.00  | 1       | m           |        |       |        |                                    |                  |

#### Samotné odeslání se navíc potvrdí v taskingovém okně příkazem "Ano".

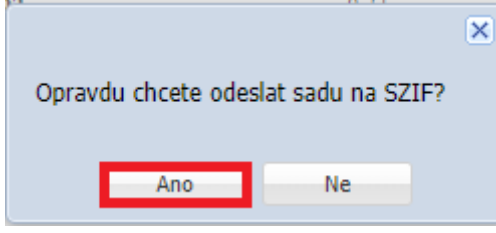

Systém před odesláním ještě dává upozornění na chyby plynoucí ze změny nebo potencionální chyby. Zvážení důsledků plynoucích z chyb je na zodpovědnosti žadatele.

| Chyby sady             |                          |                           |                      |                                                            |                                                       |      |  |  |  |  |
|------------------------|--------------------------|---------------------------|----------------------|------------------------------------------------------------|-------------------------------------------------------|------|--|--|--|--|
| Sada neob<br>potvrzeny | sahuje žáo<br>k odesláni | lné závažr<br>í. Tyto chy | né chyby<br>by neblo | v na potvrzených změnách. Vysky<br>okují odeslání žádosti. | ují se pouze chyby z potenciálních změn, které nejsou |      |  |  |  |  |
| Chyby v žá             | ádosti (potv             | vrzené změ                | ny) P                | otenc. chyby (nepotvrzené změny)                           |                                                       |      |  |  |  |  |
| Opatření               | Kód ch                   | Zkr. kód                  | Тур                  | Popis                                                      |                                                       |      |  |  |  |  |
| Sada neobsa            | ahuje žádné              | chyby k zobr              | azení                |                                                            |                                                       |      |  |  |  |  |
|                        |                          |                           |                      |                                                            |                                                       |      |  |  |  |  |
|                        |                          |                           |                      |                                                            |                                                       |      |  |  |  |  |
|                        |                          |                           |                      |                                                            |                                                       |      |  |  |  |  |
|                        |                          |                           |                      |                                                            |                                                       |      |  |  |  |  |
|                        |                          |                           |                      |                                                            |                                                       |      |  |  |  |  |
|                        |                          |                           |                      |                                                            | Přesto pokračovat Zro                                 | ušit |  |  |  |  |
|                        |                          |                           |                      |                                                            |                                                       |      |  |  |  |  |

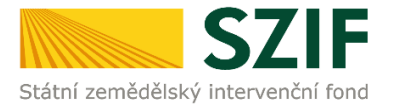

Návazně je možné přistoupit k vlastnímu podání změnové žádosti 2023 na SZIF přes PF (jedná se o identický postup jako u elektronického podání JŽ).

### Změny deklarací plošných opatření

| Z aplikace LPIS byla odeslána datová sada pro změnovou žádost. |                                                                                                    |                                                                               |                              |                       |             |  |  |  |  |  |  |  |  |
|----------------------------------------------------------------|----------------------------------------------------------------------------------------------------|-------------------------------------------------------------------------------|------------------------------|-----------------------|-------------|--|--|--|--|--|--|--|--|
| Datové sad                                                     | Datové sady                                                                                                    |                                                                               |                              |                       |             |  |  |  |  |  |  |  |  |
| Rok                                                            | Popis                                                                                                    | Číslo                                                                         | Datum vytvoření              | Identifikace zařazení | Status      |  |  |  |  |  |  |  |  |
| 2023                                                           | Předtisk LPIS pro změnu jednotné žádosti.                                                                                                    | Z2023-30796-003                                                               | 19.06.2023 08:56:42          |                       | Staženo OK. |  |  |  |  |  |  |  |  |
| Příprava 2<br>Použijte toto tlač                               | změn v aplikaci LPIS<br>ítko pro vstup do aplikace LPIS, pokud nemáte z aplikace LPIS od<br>C <sup>*</sup> Vstup                                                              | iesiānu příslušnou datovou sadu.<br>do aplikace LPIS pro přípravu datové sady | y na změnu deklarací plošnýc | h opatření            | •           |  |  |  |  |  |  |  |  |
| <b>Příprava z</b><br>V případě, že jste                        | <b>Příprava změnové žádosti</b><br>V případě, že jste již připravili potřebnou datovou sadu v aplikaci LPIS dle bodu 1, klikněte na tlačítko Příprava podání změnové žádosti. |                                                                               |                              |                       |             |  |  |  |  |  |  |  |  |
|                                                                |                                                                                                    | •J Priprava podani zmenove zadosti pro                                        | Tok 2023                     |                       |             |  |  |  |  |  |  |  |  |

Po zadání příkazu "**Příprava podání změnové žádosti pro rok 2023**" je potřeba nově zadat důvod podání změny.

| Změny o                                           | deklarací plošných opatření                                                                                                    |                                  |          |                                                  |                                  |              |
|---------------------------------------------------|----------------------------------------------------------------------------------------------------|----------------------------------|----------|--------------------------------------------------|----------------------------------|--------------|
| Z aplikace LPIS b                                 | yla odeslána datová sada pro změnovou žádost.                                                                                                    |                                  |          |                                                  |                                  |              |
| Datové sady                                       |                                                                                                    |                                  |          |                                                  |                                  |              |
| Rok                                               | Popis                                                                                                    | Číslo                            |          | Datum vytvoření                                  | Identifikace zařazení            | Status       |
| 2023                                              | Předtisk LPIS pro změnu jednotné žádosti.                                                                                                    | Z2023-30796-003                  |          | 19.06.2023 08:56:42                              |                                  | Staženo O    |
| Identifikační a<br>Jméno a příjmení ža            | a kontaktní údaje žadatele<br>datele/Název organizace:                                                                                                    |                                  |          | Adresa sídla / trv. bydliště:                    |                                  |              |
|                                                   |                                                                                                    |                                  | <b></b>  | obce: Oldñchov, P                                | SČ: 391 43, Kraj: Jihočeský kraj |              |
| Tyto údaje SZIF p                                 | řebírá, v souladu se zákonem č. 111/2009 Sb. o základních registrech, ve znění pozdějších pi                                                                          | ředpisů, ze Základního registru. | V případ | lē pochybností žadatele o aktuálnosti údajů musí | být změna iniciována žadatele    | em přímo u e |
| Adresa pro doručovi                               | śní:                                                                                                    |                                  |          |                                                  |                                  |              |
| Stejná jako Adre                                  | sa sídla / trv. bydliště                                                                                                    |                                  |          |                                                  |                                  |              |
| Důvod p<br>Upozor<br>Aktualia<br>Spontá<br>Reakce | odání změny<br>mění na výsledek monitoringu zemédělských ploch pomocí systému AMS<br>ace IPIS<br>mní akce příjemce<br>na předstětné výsledky administratívní kontroly | !!!                              |          |                                                  | ✓ Generova                       | t předlisk   |
| < Zpět                                            |                                                                                                    |                                  |          |                                                  | V Generova                       | r predušk    |

Po zadání důvodu se přistoupí ke "*Generování předtisku*" formuláře Změny JŽ 2023.

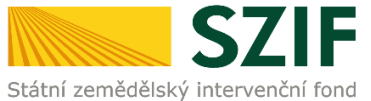

| Důvod podání změny Upozornění na výsledek monitoringu zemědělských ploch pomocí systému AMS Aktualizace LPIS Sontánní akce příjemce Reakce na předběžné výsledky administrativní kontroly | ✓ Generovat předtisk |
|----------------------------------------------------------------------------------------------------|----------------------|
|----------------------------------------------------------------------------------------------------|----------------------|

## Změny deklarací plošných opatření

| Stav zpra                                                                                                    | acování                     |                                                      |                     |                            |              |
|----------------------------------------------------------------------------------------------------|-----------------------------|------------------------------------------------------|---------------------|----------------------------|--------------|
|                                                                                                    |                             |                                                      | 100%                |                            |              |
| Informace o průběhu                                                                                              |                             |                                                      |                     |                            |              |
| Konfigurace příloh [EMPTY] pro dokument s OBJID=F6E0AD15860B1EDE83CE1B6E6D1BCA90 a CLASS=ZELPO2V01 byla uložena. |                             |                                                      |                     |                            |              |
|                                                                                                    |                             |                                                      | ✓ Více zpráv        |                            |              |
|                                                                                                    |                             |                                                      |                     |                            |              |
| Тур                                                                                                    | Název                       | Doplňující údaje                                     | Status              | Datum                      | Akce         |
| JZ                                                                                                    | Změna Jednotné žádosti 2023 | k žádosti 23/F1D/219/020860<br>23-ZJZ-1000018814-002 | Připraveno k podání | <b>19.06.2023</b> 09:13:56 | 🛓 Q          |
|                                                                                                    |                             |                                                      |                     |                            |              |
| < Zpět                                                                                                    |                             |                                                      |                     |                            | Pokračovat 🗲 |

Otevření si PDF formuláře změny. Upozorňujeme, že tento formulář je uzamčen pro úpravy.

| Změna Jednotné žádosti 2023 |                            |                            |
|-----------------------------|----------------------------|----------------------------|
| Vytvořeno                   | Změněno                    |                            |
| 19.06.2023 09:13:56         | <b>19.06.2023</b> 09:14:48 |                            |
| Předtisk                    |                            |                            |
| 23-ZJZ-1000018814-002       |                            |                            |
| Žádost                      |                            |                            |
| Změna Jednotné žádosti 2023 |                            | <b>19.06.2023</b> 09:14:48 |
|                             |                            |                            |
| < Zpět                      |                            |                            |

Registrační číslo žádosti, pro kterou je změna požadována, je automaticky vyplněno na základě poslední podané JEDNOTNÉ ŽÁDOSTI. Žadatel by jej měl zkontrolovat z hlediska relevantnosti (platnosti) žádosti v případě, že jednotnou žádost 2023 v průběhu kampaně podal vícekrát.

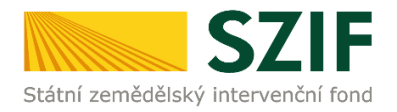

| 2 3 / F 1 D / 2 1 9<br>edistrační číslo žádosti o posky                                                                                                    | 9 / 0 2 0 8 6 0                                                                    | Menu                                           | Test               | Strana 1 z 3                                                                    |
|----------------------------------------------------------------------------------------------------|------------------------------------------------------------------------------------|------------------------------------------------|--------------------|---------------------------------------------------------------------------------|
| Státní zemědělský intervenční fond                                                                                                    | Jednoti                                                                            | ZMĚNA<br>né žádosti 2                          | 023                | Ve Smečkách 33<br>110 00 Praha 1<br>tel: +420 222 871 871<br>http://www.szif.cz |
| Registrační číslo žadatele           1         0         0         1         -         1         1           1. Údaje o žadateli         1.         1.         0         0         1         -         1         1 | ormy                                                                               |                                                | 2.Identifikač      | 1 číslo 3.F0/P0/OSS                                                             |
|                                                                                                    |                                                                                    |                                                |                    | a de di Mala                                                                    |
| 4.Prijmeni zadatele<br>Adresní údaje SZIF pře                                                                                                    | ebírá, v souladu se záko                                                           | 5.Jméno žadatele<br>onem č. 111/2009 Sb. o zák | ladních registrech | , ve znění pozdějších                                                           |
| <ul> <li>4. Prymeni zadatele</li> <li>Adresní údaje SZIF pře<br/>předpisů, ze Základního</li> <li>2. Důvod podání zm</li> </ul>                                                                                    | ebírá, v souladu se záko<br>o registru.<br>I <b>ěny</b>                            | 5.Jméno żadatele                               | ladních registrech | , ve znění pozdějších                                                           |
| <ul> <li>4. Prymeni zadatele</li> <li>Adresní údaje SZIF pře<br/>předpisů, ze Základního</li> <li>2. Důvod podání zm</li> <li>Upozornění na výslede</li> <li>Aktualizace LPIS</li> </ul>                           | ebírá, v souladu se záko<br>o registru.<br>IČNY<br>ek monitoringu zemědělskýc      | 5.Jméno žadatele                               | o.ĸ                | , ve znění pozdějších                                                           |
| Arrymeni zadatele     Adresní údaje SZIF pře     předpisů, ze Základního     2. Důvod podání zm     Upozornění na výslede     Aktualizace LPIS     Spontánní akce příjem                                           | ebírá, v souladu se záko<br>registru.<br>těny<br>ek monitoringu zemědělskýc<br>rce | ch ploch pomocí systému AMS                    | ladních registrech | , ve znění pozdějších                                                           |

Poté je možné pokračovat v dokončení podání přes tlačítko "Pokračovat v podání".

| Změna Jednotné žádosti 2023                 |                            |                            |                     |                                |
|---------------------------------------------|----------------------------|----------------------------|---------------------|--------------------------------|
| Vytvořeno                                   | Změněno                    |                            | Status              |                                |
| 19.06.2023 09:13:56                         | <b>19.06.2023</b> 09:14:48 |                            | Připraveno k podání |                                |
| Předtisk<br>23-ZJZ-1000018814-002<br>Žádost |                            |                            |                     |                                |
| Změna Jednotné žádosti 2023                 |                            | <b>19.06.2023</b> 09:14:48 | Nebyl vybrán soubor | Nahrát soubor                  |
| < Zpět                                      |                            |                            |                     | ✓ Pokračovat v podání 日 uložit |

Zde vyskakuje upozorňující okno, že je třeba před podáním dát \*Souhlas s podobou žádosti a dalšími závazky "**Rozumím**".

| pozomeni                                                                            |                 |
|-------------------------------------------------------------------------------------|-----------------|
| 'ro dokončení podání je nutné zaškrtnout "So<br>liknout na tlačítko "Podat žádost". | uhlas" a náslec |
|                                                                                     | ✓ Rozum         |

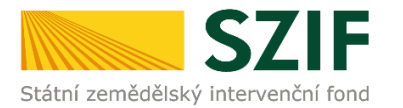

Po zaškrtnutí "**Souhlasu s podobou žádosti a dalšími závazky**" se stane aktivním tlačítko "**Podat žádost**". Kliknutím na toto tlačítko se spustí proces odesílání změny žádosti do IS SZIF.

| Žádost         |                                                                                                    |                                                                      |
|----------------|----------------------------------------------------------------------------------------------------|----------------------------------------------------------------------|
| Změn           | a Jednotné žádosti 2023                                                                                                    | <b>19.06.2023</b> 09:14:48                                           |
|                |                                                                                                    |                                                                      |
|                | * Souhlasím s podobou žádosti a dalšími závazky. Potvrzuji, že jsem oprávněn v rámci svého jedinečného přísl                         | upového oprávnění učinit podání žádosti a souvisejících dokumentů. 📝 |
| Po podání bude | ou zaslané dokumenty zpracovávány informačním systémem SZIF. Pokud do 24 hodin neobdržíte Potvrzení o podání/přijetí, kontaktujte He | lpdesk.                                                              |
|                |                                                                                                    |                                                                      |
| < Zpět         |                                                                                                    | ✓ Podat žádost                                                       |

Po odeslání dochází v systému podatelny SZIF automaticky k přidělení čísla jednacího, které je u příslušné žádosti v případě úspěšného podání ihned zobrazeno.

| Dokume                       | Dokument s guid F6E0AD15860B1EDE83D042959A2FCAA5 a class ZELPO2V11 typu J úspěšně založen. |                                                   |                                     |                            |            |  |  |
|------------------------------|--------------------------------------------------------------------------------------------|---------------------------------------------------|-------------------------------------|----------------------------|------------|--|--|
| Žádost byla úspéšně založena |                                                                                            |                                                   |                                     |                            |            |  |  |
|                              | ∧ Méně zpráv                                                                               |                                                   |                                     |                            |            |  |  |
| Тур                          | Název                                                                                      | Doplňující údaje                                  | Status                              | Datum                      | Akce       |  |  |
| JZ                           | Změna Jednotné žádosti 2023                                                                | k žádosti 23/F1D/219/020860<br>23-ZJZ-10000 1-002 | Číslo jednací:<br>SZIF/2023/0500108 | <b>19.06.2023</b> 11:17:13 | <b>≵</b> Q |  |  |
| < Zpět                       | < Zpět ✓ Pokračovat na odeslaná podání                                                     |                                                   |                                     |                            |            |  |  |

O přijetí žádosti je žadatel informován vygenerovaným dokumentem "**Potvrzení o přijetí**", který je možné zobrazit a stáhnout. Potvrzení vypadá takto a obsahuje číslo jednací a výčet opatření, na které žadatel podává změnu.

| Změna Jednotné žádosti 2023<br><sup>Vytvořeno</sup> |         | Status                              |
|-----------------------------------------------------|---------|-------------------------------------|
| <b>19.06.2023</b> 11:17:13                          |         | Číslo jednací:<br>SZIF/2023/0500108 |
| Předtisk                                            |         |                                     |
| Žádost                                              |         |                                     |
| Změna Jednotné žádosti 2023                         |         |                                     |
| Potvrzení                                           |         |                                     |
| D Potvrzení                                         |         |                                     |
|                                                     |         |                                     |
|                                                     |         |                                     |
|                                                     | Str. 13 |                                     |

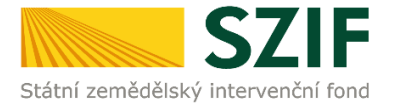

Státní zemědělský intervenční fond

| Identifikátor dokume                           | entu: SZIF/2023/05001               | 08                                                                    |
|------------------------------------------------|-------------------------------------|-----------------------------------------------------------------------|
|                                                | POTVRZI                             | ENÍ O PŘIJETÍ                                                         |
|                                                | Změna Jednot                        | né žádosti 2023 - LPIS                                                |
|                                                |                                     |                                                                       |
|                                                |                                     |                                                                       |
| Státní zemědělský interven<br>souboru/souborů: | ční fond (dále jen "SZIF") potvrzu  | je, že Vaše podání Změna Jednotné žádosti 2023 - LPIS skládající se z |
| -ZJZ_1000018814_202                            | 30619_091356.pdf ( velikost 932.688 | B; SHA1: FCA9A5961E4712D0A1BF4CF14561BAD10C90394D )                   |
| bylo úspěšně doručeno na                       | SZIF dne 19.06.2023 11:17:16.       |                                                                       |
| Žadatel:                                       |                                     |                                                                       |
| Adresa:                                        | <u> </u>                            |                                                                       |
| JI: 10                                         | 000                                 | IČ / RČ://                                                            |
| Místní příslušnost:                            | RO České Budějovice                 | (200)                                                                 |
| Č. dat. sady:                                  | 23ZJZ10000188                       |                                                                       |
| Opatření:                                      |                                     |                                                                       |
| Deklarace plodin.                              |                                     |                                                                       |

Vámi podaný dokument byl zaevidován pod č.j. SZIF/2023/0500108 a byl postoupen k vyřízení.

Má-li žadatel zřízen přístup do Portálu farmáře, budou mu veškeré písemnosti související se žádostí zasílány prostřednictvím informačního systému fondu (Portál farmáře) a to v souladu s ustanovením § 11 odst. 7 a 9 zákona č. 256/2000 Sb., ve znění pozdějších předpisů, pokud žadatel nemá zřízenu datovou schránku.

Děkujeme Vám, že jste využili našich elektronických služeb a přejeme Vám příjemný den.